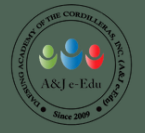

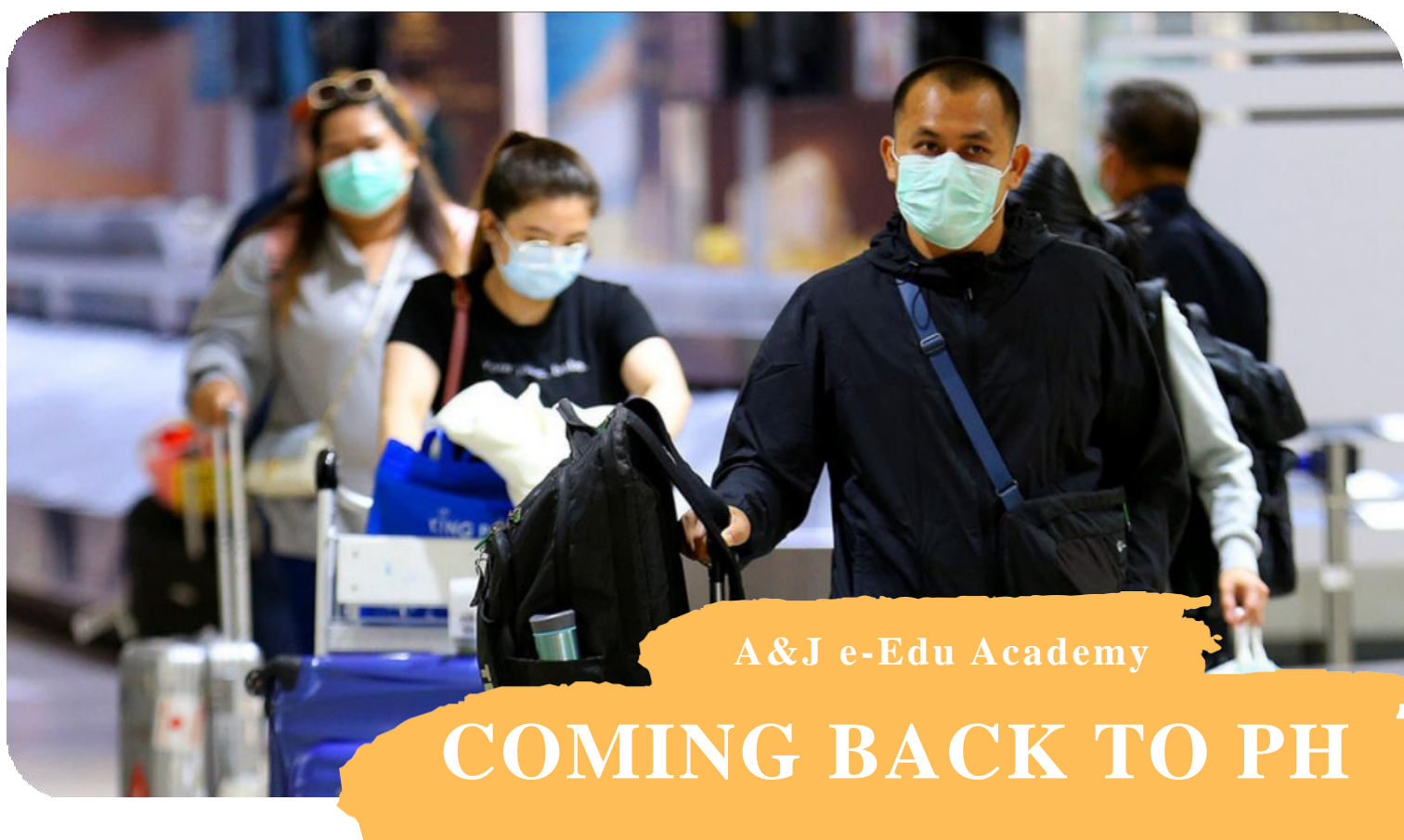

### **TO STUDY ENGLISH??**

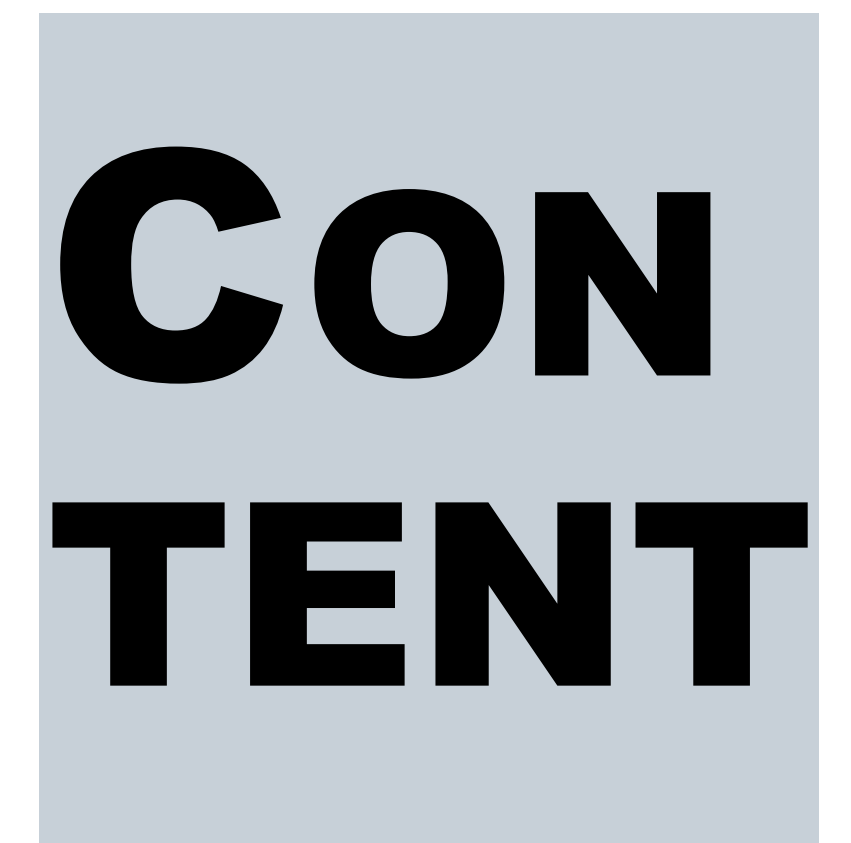

WHAT TO KNOW BEFORE ARRIVAL?

WHAT TO DO WHEN ARRIVING AT THE AIRPORT?

PICK-UP SERVICE INFO A&J E-EDU Pick up Details

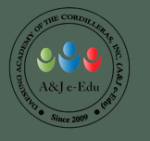

# **1** BEFORE COMING TO THE PH...

#### \*출국전 아래 모든 필요서류를 준비하셔야합니다.

출국 24시간전 신속항원검사 후 영문 음성확인서 (2차까지 맞으신분들은 불필요)

<u>영문 백신 확인서</u> (**백신 맞으신분들만 필요**)

여행자 보험(**권장사항**)

30일 이내 왕복티켓 혹은 제 3국으로 나가는 티켓

#### E-travel pass

https://etravel.gov.ph/

- 1.출발 2일 혹은 하루전에 등록
- 2. Register 후 QR코드를 받음

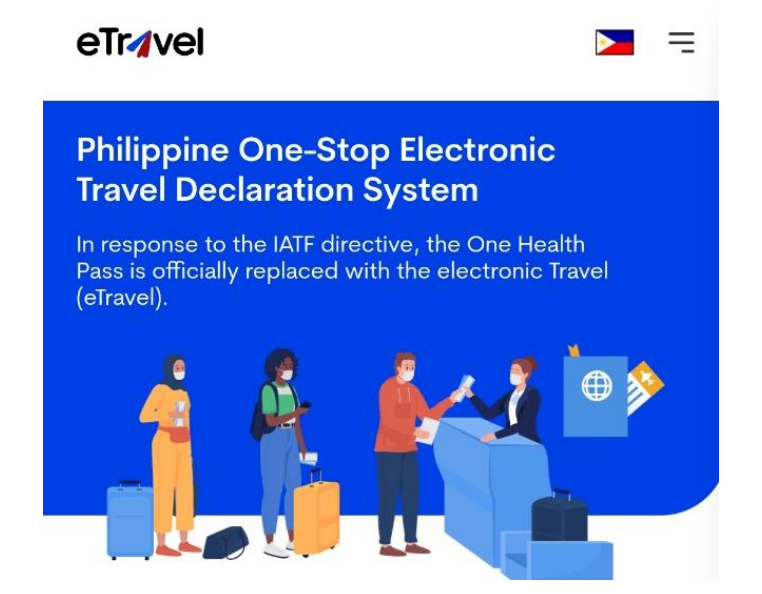

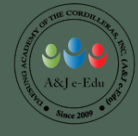

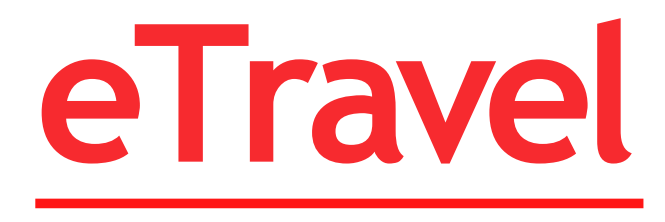

#### eTr**4**vel

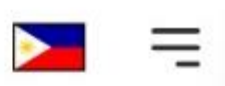

#### Philippine One-Stop Electronic Travel Declaration System

In response to the IATF directive, the One Health Pass is officially replaced with the electronic Travel (eTravel).

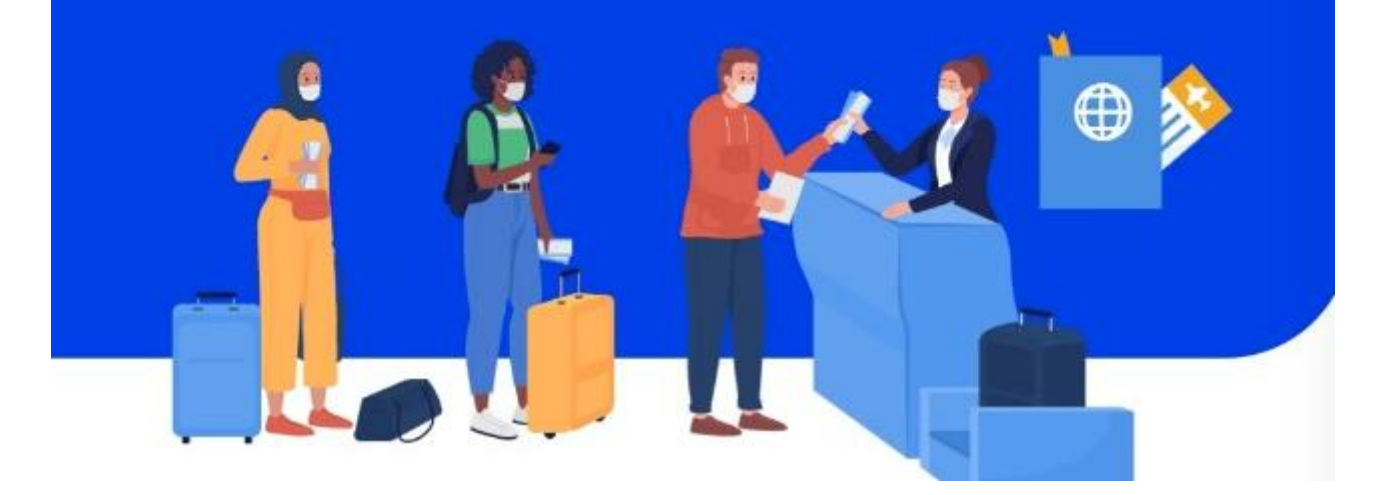

Interior Plants A&JE-EDU Pick up Detrails Ilygreats itercom

# How to Register?

х

Required

#### Step 1: Click the link provided.

https://etravel.gov.ph/

#### Step 2: Click the Foreign National .

#### eTr<sub>1</sub>vel

# <section-header>

Transportation Type AIR

## Step 3: Click the Tick Box and Click Continue..

#### eTr<sub>4</sub>vel

#### STEP 1 of 6

Fill up your Personal information, let's get started!

#### Personal Profile

Attention to all travellers: Please ensure that the information you provide is exactly the same with your passport details to avoid further inspection during conduct of border formalities. Kindly double-check your encoded data for a smooth and hassle-free journey, as inconsistent/inaccurate information may result in delay/s.

| First Name             |   |
|------------------------|---|
| Middle Name (Optional) |   |
| Last Name              |   |
| Suffix (optional)      | ~ |
| Passport Number        |   |
| Sex                    | ~ |

## Step 4: Fill in the necessary information needed and click CONTINUE

STEP 1 of 6

Fill up your Personal information, let's get started!

#### **Personal Profile**

| A | Attention to all travellers: Please ensure that the |
|---|-----------------------------------------------------|
|   | information you provide is exactly the same with    |
|   | your passport details to avoid further inspection   |
|   | during conduct of border formalities. Kindly        |
|   | double-check your encoded data for a smooth         |
|   | and hassle-free journey, as                         |
|   | inconsistent/inaccurate information may result in   |
|   | delay/s.                                            |

| First Name             |   |
|------------------------|---|
| Middle Name (Optional) |   |
| Last Name              |   |
| Suffix (optional)      | ~ |
| Passport Number        |   |

| Sex<br>MALE                             | × | ~ |
|-----------------------------------------|---|---|
| Birth Date (MM/DD/YYYY)                 | × | Ë |
| Citizenship<br>South Korean             | × | ~ |
| Country Of Birth<br>Korea (Republic of) | × | ~ |
| Occupation<br>Others                    | × | ~ |
| Mobile Number<br>+82 106 5341 978       |   |   |

| Next   |  |
|--------|--|
| Cancel |  |

# Step 5: Provide your personal information and click "RESIDENCE".

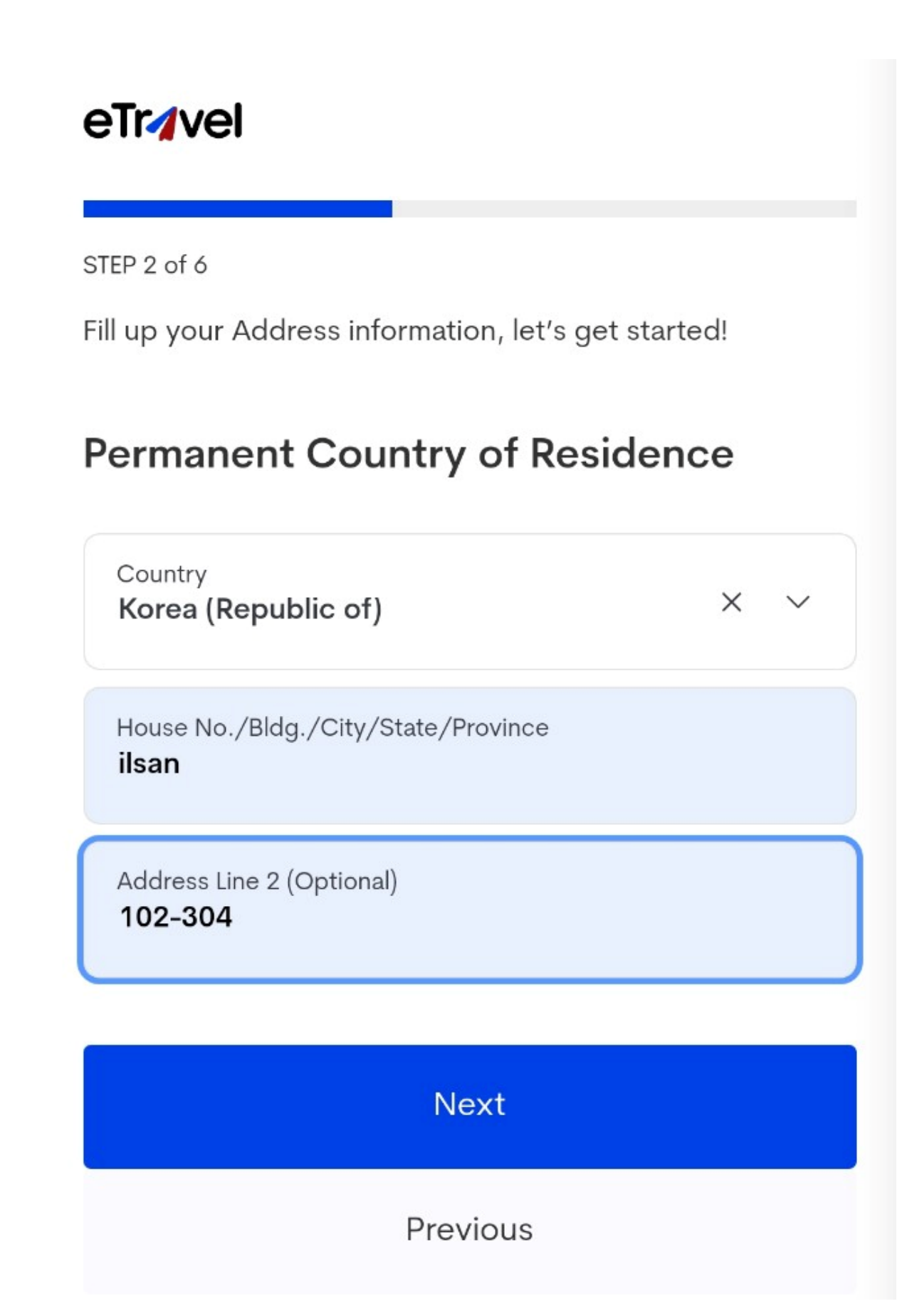

Step 6: Click the Tick Box and Click Continue..

#### Travel Details - Philippine Arrival (via AIR) Date of arrival (MM/DD/YYYY) × F 02/09/2023 Country Of Origin × Korea (Republic of) Purpose Of Travel X V Holiday/Pleasure/Vacation Traveller Type X AIRCRAFT PASSENGER Name Of Airline × Flight Number X V LJ23 Airport Of Arrival × × Seat/Bed Number(Optional)

#### Step 7: Click the Tick Box and write academy address

STEP 4 of 6 Fill up your Destination Upon Arrival in the Philippines, let's get started! **Destination Upon Arrival in the Philippines** Hotel/Resort () Residence State/Province × BENGUET City/Municipality X **CITY OF BAGUIO** House No./Bldg./Street/Airbnb #63 upper west camp7 Contact Information 09272881209 Place the correct Philippine Mobile Number or Landline/Hotel Contact Number Next

Interior Plants A&JE-EDU Pick up Details

#### Step 8: Click the Tick Box and write your information

| eTr <b>⁄</b> vel                                              |         |       |                                                                                                    |                                     |                   |
|---------------------------------------------------------------|---------|-------|----------------------------------------------------------------------------------------------------|-------------------------------------|-------------------|
| STEP 5 of 6                                                   |         |       |                                                                                                    |                                     |                   |
| Fill up your Travel information, let's get starte             | ed!     |       |                                                                                                    |                                     |                   |
| Health Declaration                                            |         |       |                                                                                                    |                                     |                   |
| Covid 19 Vaccine 1st dose (MM/DD/YYYY)<br>05/27/2021          | ×       | Ħ     |                                                                                                    |                                     |                   |
| Name Of Vaccine<br>IBLE OXFORD-ASTRAZENECA COVID- 19          | VAČC    | INE'( | Vaccinated for 2nd dose?                                                                                                    |                                     |                   |
| Vaccinated for 2nd dose?                                      |         |       | Covid 19 Vaccine 2nd dose (MM/DD/YYYY)<br>08/12/2021                                                                                                    | ×                                   | Ë                 |
| Covid 19 Vaccine 2nd dose (MM/DD/YYYY)<br>08/12/2021          | ×       | Ë     | Name Of Vaccine<br>BIONTECH, PFIZER                                                                                                    | ×                                   | ~                 |
| Name Of Vaccine<br>BIONTECH, PFIZER                           | ×       | ~     | Country(ies) worked, visited and transited in the days (optional)                                                                                                    | e last                              | 30                |
| Country(ies) worked, visited and transited in days (optional) | the las | t 30  | Country<br>Korea (Republic of) X V                                                                                                    |                                     | Add               |
| Country<br>Korea (Republic of) × ∨                            |         | Add   | History of exposure to known probable and/or of<br>Covid-19 case 14 days before the onset of signs<br>symptoms? Or if asymptomatic, 14 days before to<br>or specimen collection? Or any knowledge of be<br>expose to a person diagnosed with monkeypox | confi<br>s anc<br>swab<br>eing<br>? | rmed<br>1<br>bing |
|                                                               |         |       | Have you been sick in the past 30 days?                                                                                                    |                                     |                   |
|                                                               |         |       | Next                                                                                                    |                                     |                   |

#### Step 9: Check your information summary

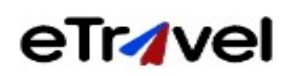

STEP 6 of 6

Kindly double check the information before submitting.

0

#### Summary

Please confirm and submit your details

#### **Personal Profile**

First Name

Middle Name

Last Name

Suffix N/A

Passport Number

Sex MALE

Date of Birth

Country of Birth Korea (Republic of)

#### Step 10: Screenshot your eTravel QR Code.

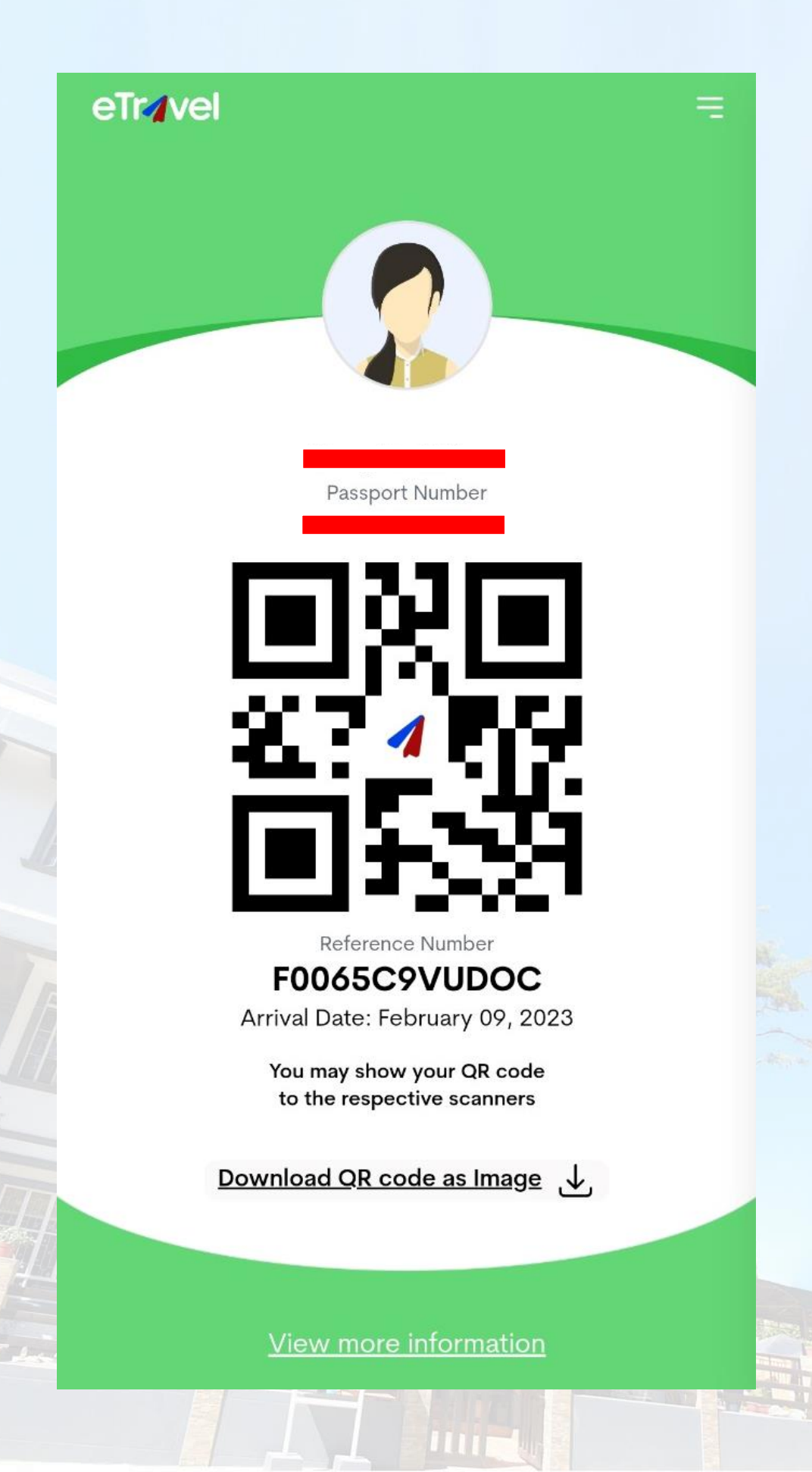

A&JE-EDU Pick up Details

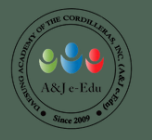

# 2 WHEN ARRIVING IN THE PH...

#### \*WHAT TO DO WHEN ARRIVING AT THE PHAIRPORT?

1. 도착 후 게이트에서 QR코드를 제시해 주세요

2. 브리핑 장소로 이동하여 다시 QR코드를 보여주세요

집 찾기 전에
이민국으로 가세요

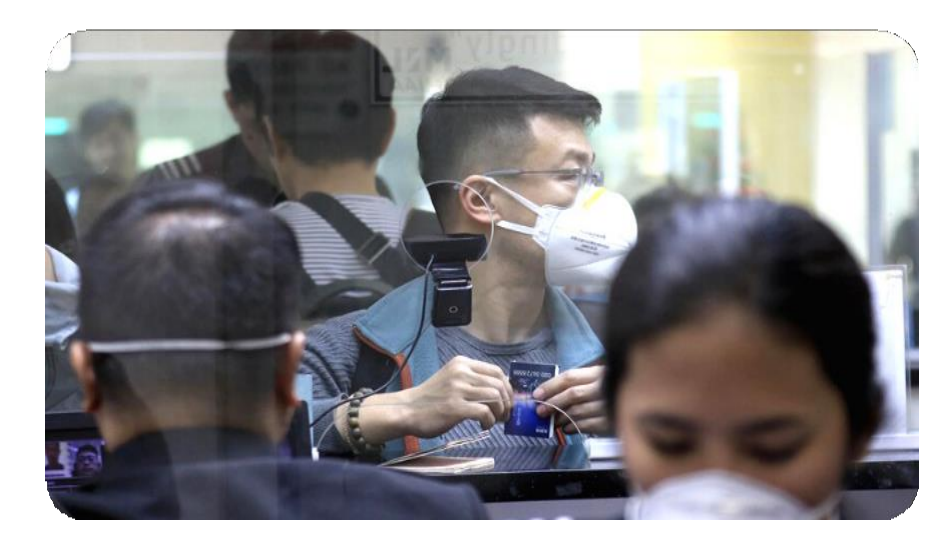

4. 학원에서 지정한 픽업장소로 이동해주세요

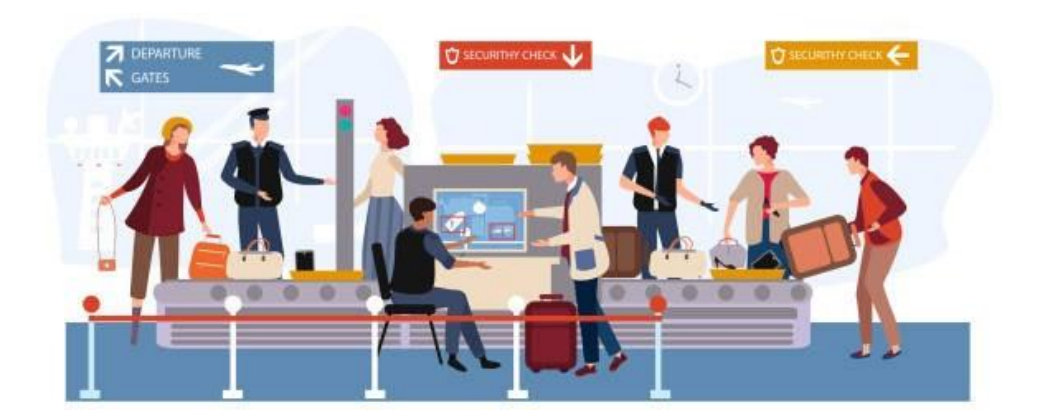

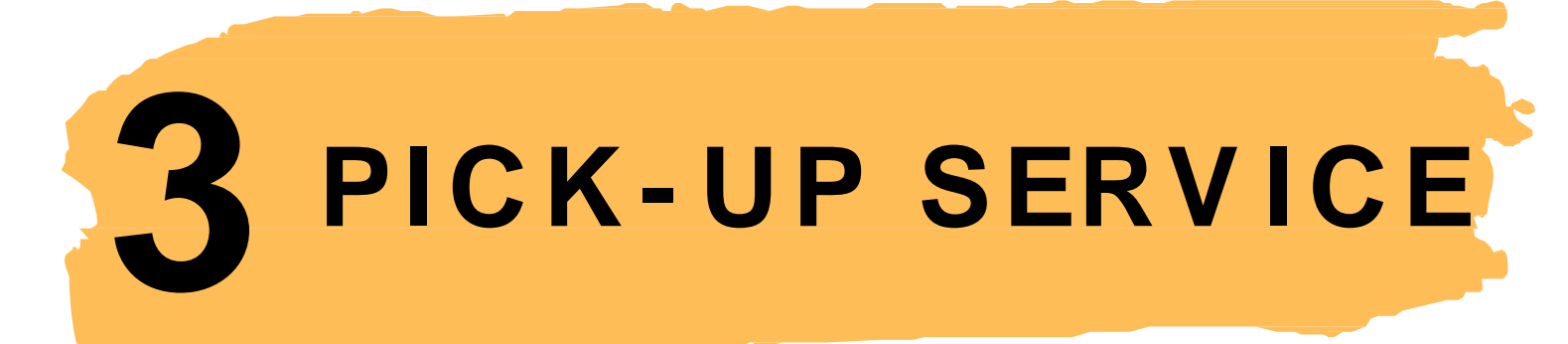

#### \*학원에서 알려드린 픽업장소를 기억해 주세요

#### NAIA AIRPORT (MANILA)

| TERMINAL 1 | BAY 6  |
|------------|--------|
| TERMINAL 2 | BAY 13 |
| TERMINAL 3 | BAY 7  |

#### **TERMINAL 1 ARRIVALS**

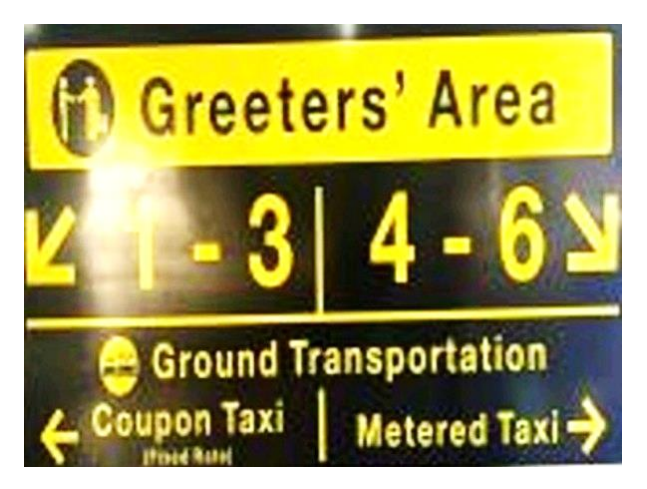

#### **TERMINAL 2ARRIVALS**

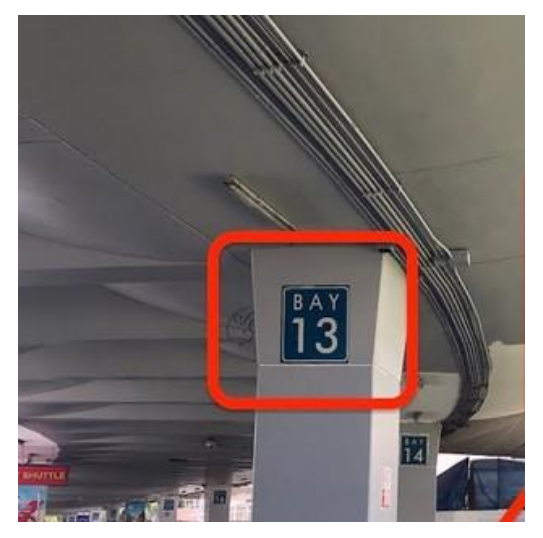

#### **TERMINAL 3ARRIVALS**

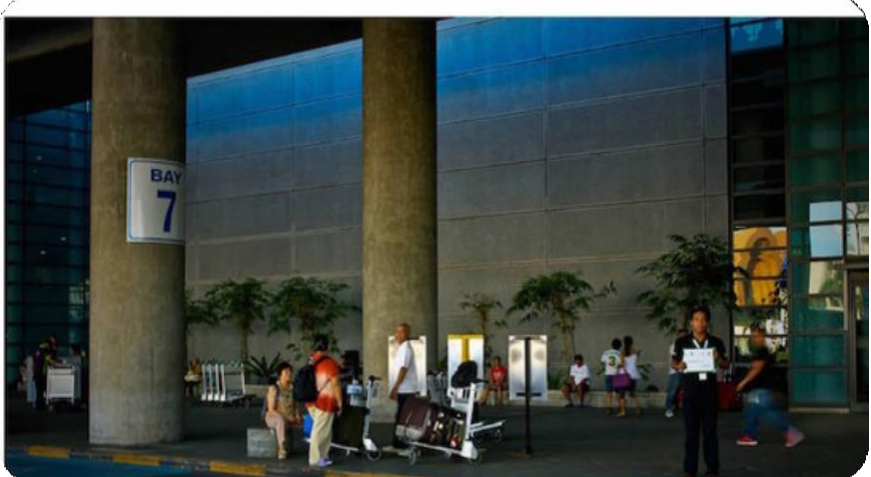

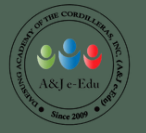

# **BESA PICK UP DATES**

Pick up Dates Year 2023 April (4월)- 23 May (5월)- 7,21 June (6월)- 4,18 July (7월)- 2,16,30 Aug (8월)- 13,27 Sep (9월)- 10,24 Oct (10월)- 8,22 Nov (11월)- 5,19 Dec (12월)- 3,17,31 Pick up DatesYear 2024Jan (1월)- 14, 28Feb (2월)- 11,25March (3월)- 10,24April (4월)- 7,21May (5월)- 5,19June (6월)- 2,16,30July (07월)- 14,28Aug (08월)- 11,25Sep (09월)- 8,22Oct(10월)- 6,20Nov(11월)- 3,17Dec(12월)- 1,15,29

#### PLEASE TAKE NOTE OUR PICK UP is <u>ONLY ON SUNDAY</u>

**BESA PICK UP FEE: P3000** 

BESA픽업일 이외 개인 PICK UP FEE: 1 PERSON: P12,000 From 2PERSONS: P6,000 A&JE-EDU Pick up Details

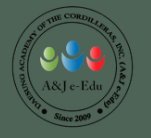

# **REMINDERS:**

#### WITH BESA PICK-UP(베사픽업)

■업장소에 도착하면 학원이름 혹은 BESA팻말을 든 사람을 찾아야합니다.

#### WITH PRIVATE PICK-UP(개인픽업)

개인픽업일 경우 옆그림과 같이

학원표말을 든 사람을 찾아야 합니다.

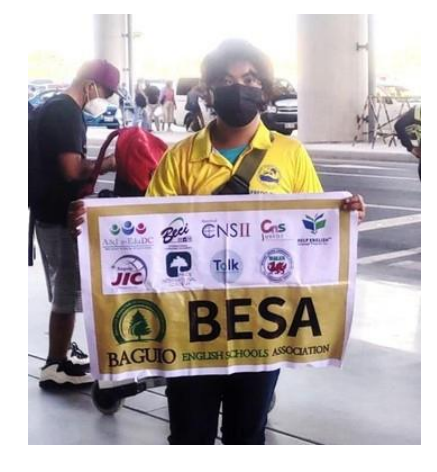

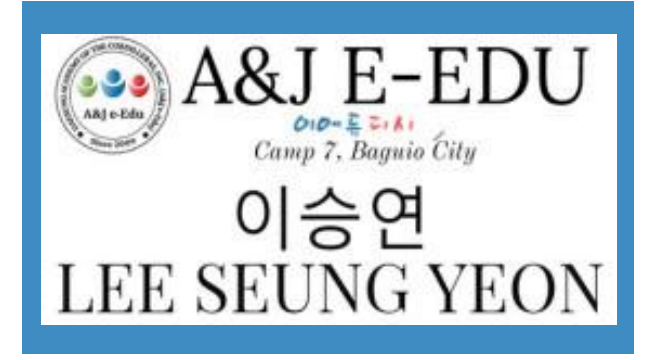

🕪 항상 자기 소지품은 잘 챙겨주시기 바랍니다.

SEE YOU SOON!